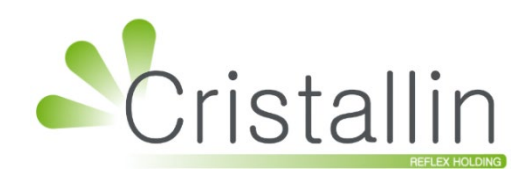

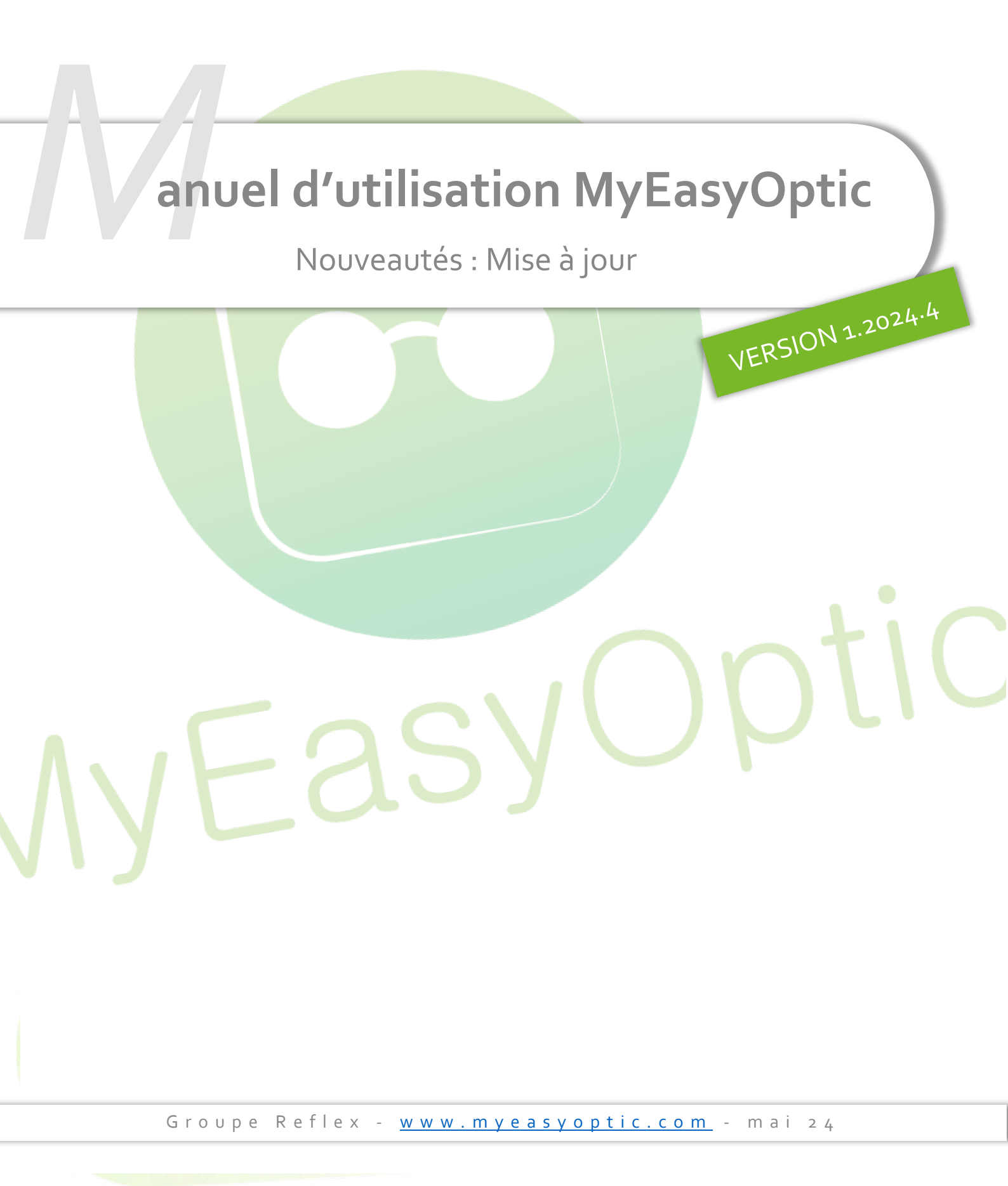

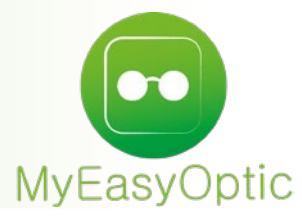

# Manuel d'utilisation : Nouveautés – Mise à jour

# SOMMAIRE

| Ι.   | Rap                              | Rappel : Opticien référent                     |    |  |  |  |  |  |  |
|------|----------------------------------|------------------------------------------------|----|--|--|--|--|--|--|
| II.  | Aut                              | tomatisation visite de contrôle audio          | 3  |  |  |  |  |  |  |
| III. | Prescription originale conservée |                                                |    |  |  |  |  |  |  |
| IV.  | Ges                              | Gestion des commandes manuelles des pièces SAV |    |  |  |  |  |  |  |
|      | Α.                               | Pré-requis                                     | 6  |  |  |  |  |  |  |
|      | В.                               | Visite Client : Réparation                     | 6  |  |  |  |  |  |  |
|      | С.                               | Mes commandes                                  |    |  |  |  |  |  |  |
|      |                                  | 1. Nouveau fil <mark>tre</mark>                | 8  |  |  |  |  |  |  |
|      |                                  | 2. Informations sur la commande                | 9  |  |  |  |  |  |  |
|      |                                  | 3. Edition                                     | 10 |  |  |  |  |  |  |
|      |                                  | 4. Commander                                   | 11 |  |  |  |  |  |  |
| V.   | Not                              | tez-Nous                                       | 13 |  |  |  |  |  |  |
|      | Α.                               | Qu'est-ce qu <mark>e Notez-Nous ?</mark>       | 13 |  |  |  |  |  |  |
|      | В.                               | Prérequis : Cont <mark>rat RGPD</mark>         | 13 |  |  |  |  |  |  |
|      | С.                               | Activation de Not <mark>ez-Nous</mark>         | 13 |  |  |  |  |  |  |
|      | D.                               | Utilisation de Notez-Nous                      |    |  |  |  |  |  |  |
|      |                                  | 1. Envoyer un formulaire via le bouton         | 14 |  |  |  |  |  |  |
|      |                                  | 2. L'envoi automatique du formulaire           | 15 |  |  |  |  |  |  |
|      |                                  |                                                |    |  |  |  |  |  |  |

## I. <u>Rappel : Opticien référent</u>

À partir de cette version, les vendeurs non diplômés ne pourront plus signer les devis normalisés, ce qui vous oblige à paramétrer au moins un opticien référent.

Pour cela, veuillez suivre la documentation suivante « Opticien diplômé ».

## II. Automatisation visite de contrôle audio

Tous les ans, l'audioprothésiste doit effectuer un contrôle des appareils auditifs.

Ce contrôle fait l'objet d'une visite Audio de type spécifique, qui va permettre d'envoyer les données spécifiques de la visite de contrôle au régime obligatoire. Pour information, il s'agit du code LPP 2305927, avec un code acte « SUI » et d'un prix de vente à 1 centime (remboursé intégralement par la Sécurité sociale) - mais vous n'avez pas besoin de les renseigner vous-même.

| Visite                   |                                                                                        |                       |                    | + 🗕 🙂 🕻          | <b>O</b> 5/93 <b>D O</b> |
|--------------------------|----------------------------------------------------------------------------------------|-----------------------|--------------------|------------------|--------------------------|
| Devis Aud * +            |                                                                                        |                       |                    |                  | Documents(0)             |
| Informations Vitale      |                                                                                        |                       | Tiers Payant & Tél | étransmission    |                          |
| N°Sécu Clé 60<br>01 ···· | % <b>2 2</b><br>101 0000 CPAM-TROYES                                                   |                       | Tiers Payant       | RO RC            |                          |
| Devis nº 1454            | contrôle                                                                               | Ordonnance            | teur 🔽 Nom Presc.  | ••• Nº Insee Clé | 15                       |
| Equipement nº1 Visite    | e contrôle                                                                             | pas de vendeur défini |                    |                  |                          |
| NO - Nouvelle Ordonnance | Livr. : Prévenir<br>Aucun audiogramme Noah disponible<br>Équipement non envoyé en prêt |                       |                    |                  |                          |
|                          |                                                                                        |                       |                    |                  |                          |
|                          |                                                                                        |                       |                    |                  |                          |
|                          |                                                                                        |                       |                    |                  |                          |
|                          |                                                                                        |                       |                    |                  |                          |
|                          |                                                                                        |                       |                    |                  |                          |
|                          |                                                                                        |                       |                    |                  |                          |

Dans un dossier audio, sélectionnez simplement « Visite contrôle » dans le type de visite :

Un divers « Suivi par télétransmission » à 1 centime sera créé automatiquement :

| Visite                                                              |                                                                                 |                         | + - 4                           | <b>C O</b> 5/93 <b>O</b> |
|---------------------------------------------------------------------|---------------------------------------------------------------------------------|-------------------------|---------------------------------|--------------------------|
| Devis Aud 🕺 🕂                                                       |                                                                                 |                         |                                 | Documents(0)             |
| Informations Vitale                                                 |                                                                                 |                         | Tiers Payant & Télétransmissior |                          |
| N°Sécu         Clé         60 %           01         •••         10 | 1 0000 CPAM-TROYES                                                              |                         | Tiers Payant RO RO              |                          |
| Devis nº1454                                                        |                                                                                 | Ordonnance              |                                 |                          |
| 15/05/2024 📋 Adulte 🔽                                               |                                                                                 | Date Ordo. 📋 Prescripte | eur 🔻 Nom Presc. 😶 Nº Insee     | Clé 15                   |
| Acte Date d'acte                                                    | ôle 🔻                                                                           |                         |                                 |                          |
| Équipement nº1674                                                   |                                                                                 | pas de vendeur défini   |                                 | 🕂 🗕 O 1/1 O              |
| Type Équipement Sui                                                 | ivi & Traçabilité                                                               |                         | Observations                    | Dz                       |
| NO - Nouvelle Ordonnance 🔽 Livr.<br>Auc<br>Équ                      | r. : Prévenir<br>cun audiogramme Noah disponible<br>lipement non envoyé en prêt | N.                      |                                 |                          |
|                                                                     |                                                                                 |                         | Numéro de péniche Nº Péniche    | $\overline{}$            |
| Oreille droite                                                      | (                                                                               | 😑 🛛 🕂 🔪 Oreille g       | auche                           | $\overline{\bigcirc}$    |
| Réf. 😶 Fournisse 🔽 Fabrica                                          | ant 🔽 🗛 🛄 Marque                                                                | ▼ Réf.                  | ••• Fournisse Fabricant AR      | ••• Marque               |
| Hodèle Modèle                                                       |                                                                                 | PV 🕂 Modé               | èle                             | PV                       |
| Divers                                                              |                                                                                 |                         |                                 |                          |
| Suivi par télétransmission                                          | Divers n°2                                                                      |                         | Divers nº3                      | 0,01                     |

À noter : la visite de contrôle ne permet pas la saisie d'articles. Si vous souhaitez passer en « Visite contrôle » un devis contenant déjà des articles, il vous faudra ajouter le divers manuellement, un tel fonctionnement n'est pas prévu.

## III. <u>Prescription originale conservée</u>

Lors du changement de type de vision MF vers VL, MyEasyOptic fait bien la conversion au niveau des corrections ; dans ce cas précis, la valeur de l'addition prescrite initialement est perdue.

De nouveaux champs de saisie ont été ajoutés dans la partie ordonnance des dossiers optique et lentille, permettant de conserver la prescription originale présente sur l'ordonnance. Vous pouvez ainsi la consulter rapidement si vous avez besoin de comparer avec une correction adaptée.

| Visite                                                                                                    | 🕂 📛 🐨 🗘 🗘 1/5 🗘 🗘 🖉                                                                                                    |
|----------------------------------------------------------------------------------------------------|----------------------------------------------------------------------------------------------------|
| Devis Len +                                                                                                    | Documents(0)                                                                                                    |
| Informations Vitale                                                                                                    | Tiers Payant & Télétransmission                                                                                                    |
| N°Sécu Clé 60 % ▼ ₩                                                                                                    | Tiers Payant (RO) (RC)                                                                                                    |
| Grand Régime ••• Caisse Centre Gest. Libellé du centre                                                                                                    |                                                                                                    |
| Devis nº3828                                                                                                    | rdonnance                                                                                                    |
| Acte Date d'acte                                                                                                    | te Ordo.         Prescripteur         Nom Presc.         Nº Insee         Clé         15           I Droit         +1,00         +1,00         99         1,00         1           I Gauche         +2,00         +2,00         99         2,00         2                                                                                                    |
| Équipement nº6365                                                                                                    | vendu par Thérèse V 😑 🔵                                                                                                    |
| Type Équipement Suivi & Traçabilité                                                                                                    | 💮 Observations 🗅                                                                                                    |
| NO - Nouvelle Ordonnance VL - Vision de Ioin                                                                                                    | Numéro de péniche                                                                                                    |
| Lentille Droite                                                                                                    | ⊖ >>>> Lentille Gauche ⊖                                                                                                    |
| +1,00       •       •       1,00       •       1       Diam       Rayor       Four.         Rayon       •       •       NbJou       Date renouve.       •         Référence Len       •       Libellé Lentille Droite | Fabr       +2,00       99       2,00       2       Diam.       Rayoi       Four.       Fabr         Rayon       Image: Comparison of the second second |
| Teinte Lentille Droite 0 0,00 1                                                                                                    | 0,00 Teinte Lentille Gauche 0 0,00 1 0,00                                                                                                    |

Vous avez la possibilité de cliquer sur le bouton  $\bigvee$  pour recopier les corrections saisies dans l'ordonnance vers les corrections de l'équipement. Celles-ci remplacent les éventuelles corrections déjà présentes.

Les corrections d'ordonnance se recopient automatiquement vers l'équipement lors de la sélection de verre/lentille si aucune correction d'équipement n'a été saisie.

<u>Remarque</u> : pour la partie optique, la copie tient compte du paramètre « Transposition automatique des cylindres négatifs » que vous dans Paramètres > Client > Ventes Optique. Si la case est cochée, les corrections recopiées vers l'équipement pourront potentiellement être converties.

| (M= == =!=          | Ventes Ontique                                                                                                    |  |  |  |  |  |  |
|---------------------|----------------------------------------------------------------------------------------------------|--|--|--|--|--|--|
| Magasin             |                                                                                                    |  |  |  |  |  |  |
| Client              | Activer automatiquement la teletransmission (applicable aux patients assures en France)                                                                                                    |  |  |  |  |  |  |
| État Civil          | Champs obligatoires : 🗌 Prescripteur 🗌 Écarts & hauteurs 🗌 Date ordonnance 🗌 Acuités                                                                                                    |  |  |  |  |  |  |
| Codes libres        | Après transformation du devis, autoriser l'ajout et la suppression : 🗹 d'équipements 🗹 d'offres commerciales                                                                                                    |  |  |  |  |  |  |
| Offres commerciales | ✓ Autoriser la vente d'article n'ayant plus de quantité en stock                                                                                                    |  |  |  |  |  |  |
| Sociétés            | Interdire la vente de produits non référencés en stock                                                                                                    |  |  |  |  |  |  |
| Ventes              | ✓ Autoriser les corrections en centièmes de dioptries ✓ Transposition automatique des cylindres négatifs                                                                                                    |  |  |  |  |  |  |
| Ventes Optique      |                                                                                                    |  |  |  |  |  |  |
| Ventes Lentille     | Sélection verre : Diamètre minimum par défaut : 70 mm - Fourn. par défaut : ESS 🔽                                                                                                    |  |  |  |  |  |  |
| Ventes Comptoir     | Recherche par défaut : Recherche sur le libellé qui contient le(s) mot(s)                                                                                                    |  |  |  |  |  |  |
| Ventes Audio        | ✓ Autoriser la saisie de supplément(s) non EDI                                                                                                    |  |  |  |  |  |  |
| Offre 100% Santé    | Masquer les suppléments cachés (s'applique sur les nouvelles sélections)                                                                                                    |  |  |  |  |  |  |
| RGPD                | Interdire les remises manuelles                                                                                                    |  |  |  |  |  |  |
| Dictionnaire        | Calcul automatique des écarts VP                                                                                                    |  |  |  |  |  |  |
| Mutuelles & SS      | Gestion de la tracabilité à partir du 04/01/2019 🗌 Saisie obligatoire                                                                                                    |  |  |  |  |  |  |
| Stock & Verre       | <ul> <li>Renseigner automatiquement le modèle en tant que code</li> <li>Anticipation de la chipation de la chipation d</li></ul> |  |  |  |  |  |  |
| Documents           |                                                                                                    |  |  |  |  |  |  |
| Caisse              |                                                                                                    |  |  |  |  |  |  |
| Interfaces          | Ajouter automatiquement la prestation Adaptation en « Remplacement adaptation »                                                                                                    |  |  |  |  |  |  |
| Assistance          | ́ок (Ш) (П)                                                                                                    |  |  |  |  |  |  |
|                     |                                                                                                    |  |  |  |  |  |  |

## IV. Gestion des commandes manuelles des pièces SAV

Vous avez la possibilité de commander les articles utiles à la réparation grâce à un envoi de mail, automatique ou manuel.

### A. <u>Pré-requis</u>

Pour qu'une commande puisse être effectuée, le fournisseur de la monture en réparation doit posséder une adresse email et un code client. Pour cela, allez sur Paramètres > Stock & Verre > Fournisseurs, puis cliquez sur le fournisseur :

| Magasin        |                 | Fournisseur       | rouss               | Raison Sociale |                  | ()                     | 1/1 🕑 🕅                         | 00              | <b>+</b>              |
|----------------|-----------------|-------------------|---------------------|----------------|------------------|------------------------|---------------------------------|-----------------|-----------------------|
| Client         |                 | Code              | Raison sociale      | Remis          | e C.P.           | Code<br>client         | Téléphone                       | Fab.<br>associé |                       |
| Mutuelles & SS | ;               | ROUSSILHE R       | OUSSILHE            | 0,00 %         |                  | 4444                   |                                 | ROU             | $\overline{\bigcirc}$ |
| Stock & Verre  |                 |                   | Para                | métrage de     | s fourniss       | eurs                   |                                 |                 | ×                     |
| Gestion        |                 |                   |                     | notruge ue     | , rournot        |                        |                                 |                 |                       |
| Fabrican       | Identité        |                   |                     |                | Mandataire       |                        |                                 |                 |                       |
| Fourniss       | Identité        |                   |                     |                | Fabricant Ass    | ocié par défau         | t                               |                 |                       |
| Marques        | ROUSSILHE       |                   | ROUSSILHE           |                | ROU - Roussilhe  |                        | <ul> <li>OptoLpp dis</li> </ul> | sponible        |                       |
| Rayons,        | Adresse         |                   |                     |                | Télénhone &      | e-Mail                 |                                 |                 |                       |
| Rétroces       | Adrassa         |                   |                     |                | Ruraau           |                        |                                 |                 |                       |
| Calcul P       | Adrasse         |                   |                     |                | Eav              |                        |                                 |                 |                       |
| Calcul P       | CP              |                   | Ville               |                | Portable         |                        |                                 |                 |                       |
| Calcul P       | Cr              |                   | Ville               | M              | contact@reflex.h | olding.com             |                                 |                 |                       |
| Gestion        | Site Web        |                   |                     |                | contact@renex-n  | oluling.com            |                                 |                 |                       |
| Gestion        | Site Web        |                   |                     |                |                  |                        |                                 |                 |                       |
| Déprécia       | Observations    |                   |                     |                |                  |                        |                                 |                 | 2                     |
| Documents      | Autres info     | rmations          |                     |                | Remise & PV      | fournisseur            |                                 |                 |                       |
| Caisse         | Disponibilité p | ièces détaché     |                     |                |                  |                        | 0 % PV cons                     | eillé           |                       |
| Interfaces     |                 |                   |                     |                |                  |                        |                                 |                 |                       |
| Assistance     | Commande        | es EDI            |                     |                | Code fourniss    | seur command           | 9                               |                 |                       |
|                | 4444            | Code livrais      | on Code facturation | EDI            | ROUSSILHE        | net d'utiliser un code | différent pour les comm         | andes EDI       |                       |
|                | Eligible à l    | integration de Bl | L electronique      |                |                  |                        |                                 |                 |                       |
| 1              | ok              |                   |                     |                |                  |                        |                                 |                 | annuler               |
|                |                 |                   |                     |                |                  |                        |                                 |                 |                       |

#### B. Visite Client : Réparation

Cliquez sur Client > Mes clients, sélectionnez votre client, cliquez sur 🕀 « Nouvelle visite » :

| Visite           |                 |                                |                          |                  | 🕂 🕂 🗢 🐨 🛈 🛈 1/8 🔘   | 0  |
|------------------|-----------------|--------------------------------|--------------------------|------------------|---------------------|----|
| Devis Opt        | +               |                                |                          |                  | Documents(          | 0) |
| Informations Vit | tale            |                                |                          | Tiers Payant & T | élétransmission     |    |
| N°Sécu           | Clé 60 %        |                                |                          | Tiers Payant     | (RO) (RC)           |    |
| Grand Rég        | gime ••• Caisse | Centre Gest. Libellé du centre |                          |                  |                     |    |
| Devis            |                 |                                | Ordonnance               |                  |                     |    |
| 22/05/2024       | 0               | Adulte 🔽                       | Date Ordo. 📋 Prescripter | ır 🔽 Nom Presc.  | ··· N° Insee Clé 15 |    |
| Acte Date d'acte | 8               |                                |                          |                  |                     |    |
|                  |                 |                                |                          |                  |                     |    |

Puis changez le type de visite en « Répération » :

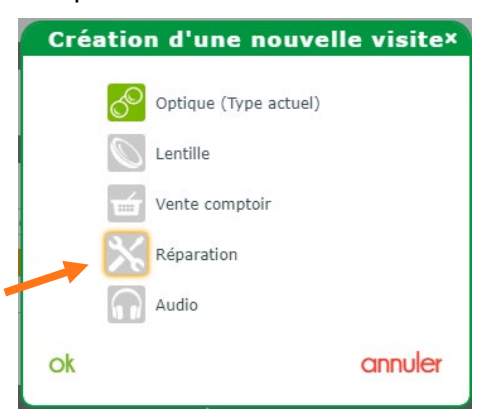

Saisissez l'article à réparer puis le(s) détail(s) de la réparation en cliquant sur 🕀 « Nouveau ». Vous pouvez ensuite sélectionner une monture en cliquant sur 🔤 au niveau de la référence, ou saisir manuellement toutes les informations d'une monture qui n'est pas présente dans le stock.

| Réparation(s)<br>Vente       | Suivi & Traçabilité | Documents(                   | 0)   |
|------------------------------|---------------------|------------------------------|------|
| Vente                        | Suivi & Traçabilité | Observations                 | -    |
| 17/05/2024 C All Eachura A C |                     |                              | D.   |
| LINGIEDEN IN Pacture II W    | livr. : Prévenir    |                              |      |
| Optique 🔽                    |                     |                              |      |
|                              |                     | Numéro de péniche Nº Péniche |      |
| Article réparé               | vendu par Gérard G  | • • • • • 1/1                | 0    |
| 2628 - DANIEL                | ROUSSILHE ROUSSILHE | Gris fonce 55 19 MMM - 139   | 9,00 |

La colonne « Cmde » a été ajoutée.

Dans la partie Suivi & Traçabilité, la partie « Réparation » apparaît lorsqu'il y a au moins un article à commander. Si vous cliquez sur l'icône 🗟, ce dernier est modifié en 🗮 et l'article passe à commander : le libellé « Non commandées » s'affiche à côté de « Réparation » :

| Vente                                                        | Suivi & Tracabilité                             |                       | e lot | servations                                |                  |         |                                       | n                               |
|--------------------------------------------------------------|-------------------------------------------------|-----------------------|-------|-------------------------------------------|------------------|---------|---------------------------------------|---------------------------------|
| 17/05/2024 D Nº Facture C Optique                            | Livr. : Prévenir<br>Réparation : Non commandées |                       |       |                                           |                  |         |                                       |                                 |
|                                                              |                                                 |                       |       |                                           |                  |         |                                       |                                 |
| Articla ránará                                               | vendu par                                       | Gérard G              | Nu    | méro de pénic                             | he Nº Péni       | iche    |                                       | ] 😑                             |
| Article réparé                                               | vendu par (                                     | Gérard G              | Nu    | méro de pénic                             | he Nº Péni       | iche    | 0                                     | ] (                             |
| Article réparé<br>2628 ••• DANIEL                            | vendu par (<br>ROUSSILHE                        | Gérard G              | Nu    | méro de pénicl<br>Gris fonce              | he <u>Nº Pén</u> | 19 MM   | <b>- 0</b>                            | ] <del>_</del><br>1/1 (<br>139, |
| Article réparé<br>2628 ··· DANIEL<br>Détail(s) réparation(s) | vendu par (<br>ROUSSILHE                        | Gérard G<br>ROUSSILHE | Nu    | méro de pénicl<br>Gris fonce              | he <u>Nº Pén</u> | 19 MMI  | • • •                                 | 1/1 C<br>139,4                  |
| Article réparé<br>2628 ··· DANIEL<br>Détail(s) réparation(s) | vendu par (<br>ROUSSILHE<br>Latéral             | Gérard G<br>ROUSSILHE | Cmde  | méro de pénicl<br>Gris fonce<br>Prix Brut | Remis            | e liche | • • • • • • • • • • • • • • • • • • • | 1/1 0<br>139,                   |

Le modèle, le fournisseur, la marque, le coloris, le calibre et le nez sont des informations obligatoires si un article à commander est présent.

Si une de ces informations est manquante sur la monture à réparer, le statut Incomplet est précisé sous l'article ; ce qui est indiqué en Détail(s) réparation(s) ne pourra pas être commandé.

| Visite                               |                                                 |              | +                   |              | 0 0 1/2      | 00     |
|--------------------------------------|-------------------------------------------------|--------------|---------------------|--------------|--------------|--------|
| Réparation(s)                        |                                                 |              |                     |              | Documen      | its(0) |
| Vente                                | Suivi & Traçabilité                             | Observations |                     |              | D            |        |
| 17/05/2024  N° Facture  Optique      | Livr. : Prévenir<br>Réparation : Non commandées |              |                     |              |              |        |
| ( 20/                                |                                                 |              | Numéro de pénich    | e Nº Péniche |              | Θ      |
| Article réparé                       | vendu par (                                     | Gérard G     |                     |              | 🕂 🗕 O 1      | /1 0   |
| 2628 Modèle                          | ROUSSILHE                                       | ROUSSILHE    | Gris fonce          | 55 19        | MMM          | 139,00 |
| Incomplet<br>Détail(s) réparation(s) |                                                 |              |                     |              | ① ① 1/1      | ۲      |
|                                      | Latérali                                        | té Crr       | ide Prix Brut       | Remise       | Prix Net     | _      |
| Changement verre                     | Gauche                                          | <b>-</b> 7   | <u>0,00</u><br>0,00 | 0,00<br>0,00 | 0,00<br>0,00 | 8      |

## C. <u>Mes commandes</u>

#### 1. <u>Nouveau filtre</u>

Dans Client > Mes commandes, il y a un nouveau type article afin de pouvoir sélectionner les articles en réparation :

| Command                     | les +<br>nmande           | r                      | ouarmin.m                      | arienoel       | le@gmail.com - G                           | érard Gar                                 | cia - Code client :                                                                                  | 99999<br>) Mes avis | de livrais                                 | ? († ಿ 🕲 🗊<br>on                                      |
|-----------------------------|---------------------------|------------------------|--------------------------------|----------------|--------------------------------------------|-------------------------------------------|----------------------------------------------------------------------------------------------------|---------------------|--------------------------------------------|-------------------------------------------------------|
| Recherche<br>Nom I<br>BARRE | 17/05/2<br>Prénom<br>Cami | 2024 🖬 Date<br>7/05/24 | 17/05/2024<br>Four. Blo<br>ROU | q Équi.<br>1/1 | Prénom<br>REP: Changement<br>Tout sélectio | Fourn.<br>Article<br>verre<br>nner/déséle | Réparation<br>Rechercher<br>× Effacer la sée<br>Monture<br>Verre<br>Lentille<br>Divers<br>Réparation | (ection             | (e) (c) (c) (c) (c) (c) (c) (c) (c) (c) (c | 1/1 () () () ()<br>État<br>Gris <u>Manuel / Email</u> |
|                             |                           |                        |                                |                |                                            |                                           | (                                                                                                    | <del>  </del>  -(   |                                            | 9 - 1                                                 |

#### 2. Informations sur la commande

Dans la liste, la colonne « article » représente le détail de réparation, et la colonne « détail » les informations de la monture :

| MyEasyOptic/Audio                       |                                            |                                                         |
|-----------------------------------------|--------------------------------------------|---------------------------------------------------------|
| Commandes +                             |                                            |                                                         |
| ouarmin.marienoe                        | lle@gmail.com - Gérard Garcia - Code clier | nt:99999 📸 🕖 🌮 🚯 🍛 🕥                                    |
| 😥 À commander                           | Mes commandes                              | Mes avis de livraison                                   |
| Recherche 17/05/2024 📋 17/05/2024 📋 Nom | Prénom Fourn. Réparation                   | <ul> <li>I/1 I</li> <li>I/1 I</li> <li>I/1 I</li> </ul> |
| Nom Prénom 🔻 Date Four. Bloq Équi.      | Article                                    | Détail État                                             |
| BARRE Cami 17/05/24 ROU 1/1             | REP: Changement verre                      | ROUSSILHE / DANIEL / Gris . <u>Manuel / Email</u>       |
|                                         | Tout sélectionner/désélectionner           | ROUSSILHE / DANIEL / Gris fonce / 55 / 19               |

Si on clique sur l'état Manuel / Email, une fenêtre avec le détail du dossier s'affiche :

| Client                             |                                                 |                                        |                       |                                                |                 |  |
|------------------------------------|-------------------------------------------------|----------------------------------------|-----------------------|------------------------------------------------|-----------------|--|
| Nom :                              | BARRE                                           | Prénom :                               | Camille               | Date réparation :                              | 2024/05/17      |  |
| Monture<br>Détail de<br>Article po | e : 2628 -<br><b>e la répara</b><br>ouvant être | ROUSSILHE<br>ation : Chang<br>commandé | - ROUSSI<br>ement ver | ILHE - DANIEL - Gris<br>re Latéralité : Droite | fonce - 55 - 19 |  |
|                                    |                                                 |                                        | ok                    |                                                |                 |  |

S'il manque des informations sur la monture, l'état est « Incomplet » et non « Manuel / Email » :

|         | es .           | +                | ouarmin ma   | rianoell     | le@amail.com - Gérard (          | Garcia - Code clier   | nt · 99999 @ (7) (7) (7) (8) (8)                    |
|---------|----------------|------------------|--------------|--------------|----------------------------------|-----------------------|-----------------------------------------------------|
| À coi   | mmand          | er               | ouurinitiine |              | Mes commandes                    | (                     | Mes avis de livraison                               |
| cherche | 17/05/         | 2024 📋           | 17/05/2024   | Nom          | Prénom Fou                       | m. Type(s) article(s) | <ul> <li>I/1 • • • •</li> </ul>                     |
| om F    | Prénom<br>Cami | Date<br>17/05/24 | Four. Blog   | Équi.<br>1/1 | Article<br>REP: Changement verre | 5                     | Détail État<br>ROUSSILHE / Gris fonce / 5 Incomplet |
|         |                |                  |              |              |                                  |                       |                                                     |
|         |                |                  |              |              |                                  |                       |                                                     |

Cliquer sur l'état Incomplet ouvre une boîte de dialogue reprenant le détail du dossier et listant les informations manquantes :

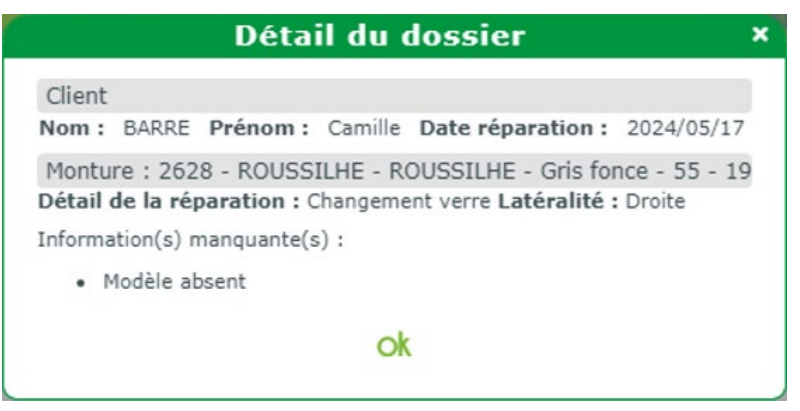

#### 3. <u>Edition</u>

Une nouvelle édition a été ajoutée : « Liste commande manuelle par fournisseur ».

Cliquez sur (e) « Imprimer articles à commander » pour afficher l'écran suivant et cochez la case correspondante :

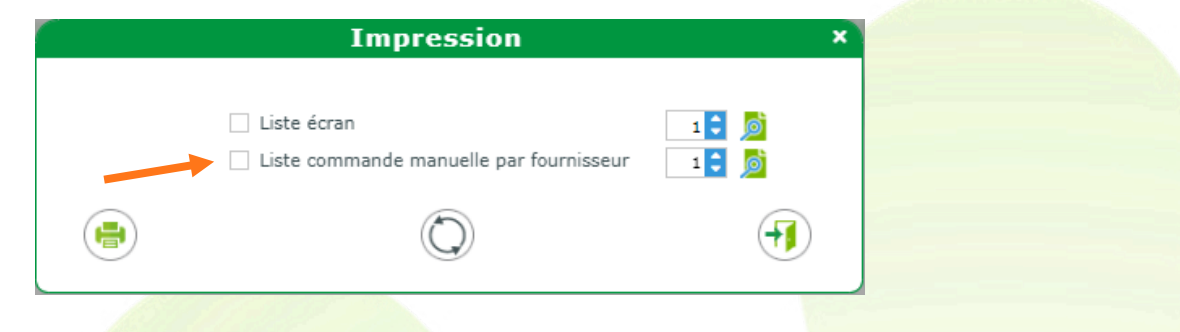

Quand vous demandez l'édition en cliquant sur 🔄 ou sur 🧕 , une fenêtre s'ouvre pour que vous puissiez confirmer la commande des produits.

| Commande ×                                                                                                    |  |  |  |  |  |  |
|----------------------------------------------------------------------------------------------------|--|--|--|--|--|--|
|                                                                                                    |  |  |  |  |  |  |
| ATTENTION ! Confirmez-vous la commande par E-mail des produits suivants ?                                                                                                    |  |  |  |  |  |  |
| <ul> <li>E-mail : 2 autres :         <ul> <li>17/05/2024 - Réparation (ROUSSILHE) : BARRE Camille</li> <li>17/05/2024 - Réparation (ALF) : AUBERT Thibault</li> </ul> </li> </ul> |  |  |  |  |  |  |
| oui non                                                                                                    |  |  |  |  |  |  |

Si vous répondez « Oui », l'édition sera faite et une commande créée. Ce sera à vous de transmettre les informations au fournisseur.

Si vous répondez « Non », l'édition sera générée sans créer de commande.

## Exemple de l'édition : 1 page par fournisseur

| MeOOptic                          | Liste des dossiers à commander |
|-----------------------------------|--------------------------------|
| 5 rue Robert Schuman              | Fournisseur : ALF              |
| CNDA Agrément Flux ARLPositif     | Code client : cdscds           |
| 10300 Montgueux                   |                                |
| Tél.: 03.25.45.45.45              |                                |
| Email : walencik.d@cristallin.com |                                |

| Nom    | Prénom   | Date     | Four. | Fab. | Article                       | Détails                                         | État           |
|--------|----------|----------|-------|------|-------------------------------|-------------------------------------------------|----------------|
| AUBERT | Thibault | 17/05/24 | ALF   |      | REP: Changement d'une branche | ARCHIPELAGO / A569 / C3 marron argent / 49 / 20 | Manuel / Email |

**Commander** 4.

« Commander », la liste des commandes s'affiche. Si vous cliquez sur 🚩

|     | Commai                                                                                                    | nde edi | × |  |  |  |  |
|-----|----------------------------------------------------------------------------------------------------|---------|---|--|--|--|--|
| ATT | ATTENTION ! Voulez-vous vraiment commander les 2 produits suivants ?<br>• E-mail : 2 autres :<br>• 17/05/2024 – Réparation (ROUSSILHE) : BARRE Camille<br>• 17/05/2024 – Réparation (ALF) : AUBERT Thibault |         |   |  |  |  |  |
|     | OUİ                                                                                                    | non     |   |  |  |  |  |

Si vous répondez « Oui <mark>», un mail est envoyé à ch</mark>aque fournisseur à l'adresse mail configurée dans l'écran de paramétrage fournisseur, avec le PDF en pièce jointe comprenant la liste des articles du fournisseur.

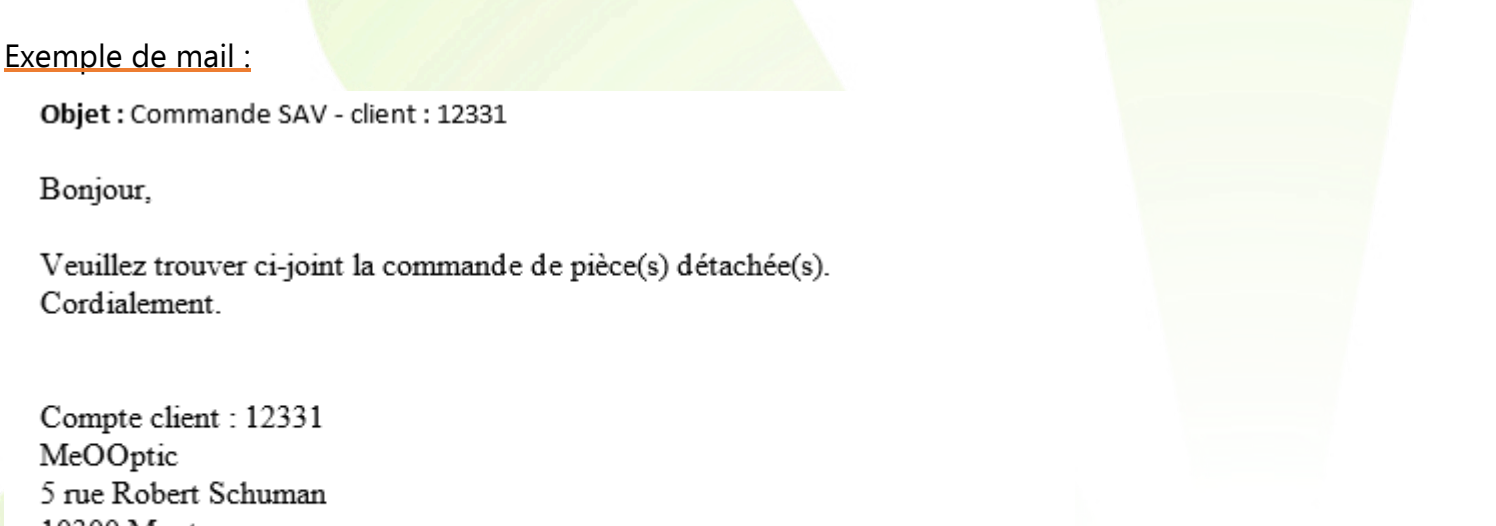

MeOOptic 5 rue Robert Schuman 10300 Montgueux Tel: 03.25.45.45.45 E-mail : contact@myeasyoptic.com

Bonjour,

Lors de la commande (que ce soit via la commande automatique ou via l'impression du pdf), les lignes sont supprimées de « À Commander » et apparaissent dans « Mes Commandes ».

| MyEa       | nsyOptic/Au  | udio     |              |                 |            |                     |               |                 |            |      |
|------------|--------------|----------|--------------|-----------------|------------|---------------------|---------------|-----------------|------------|------|
| Commandes  | a Aubert     | +        |              |                 |            |                     |               |                 |            |      |
|            |              | ouarm    | in.marienoel | le@gmail.com    | - Gérard ( | Garcia - Code clien | t : 99999     | • ? ? (         | D 🕲 🔇      |      |
| 🔊 À comm   | nander       |          | 2            | Mes comm        | andes      | (                   | ) Mes avi     | is de livraison |            |      |
| Recherche  | 17/05/2024 📋 | 17/05/20 | )24 📋 Nom    |                 | Prénom     | Fournis             | seui          | I (1)           |            | 0    |
| Nom Préi   | nom Date     | Four.    | N°           | Article         |            | Détail              | Etat          | Date envoi      | N°         | Reçu |
| JBERT Thib | 0 17/05/24   | ALF      | 143 MON: 0   | Changement d'un | e branche  | ARCHIPELAGO / A5    | <u>Manuel</u> | 17/05/24        |            |      |
| ARKE Can   | 0 17/05/24   | KU       | 142 MON: (   | inangement verr | е          | ROUSSILHE / DANI    | <u>Manuel</u> | 17/05/24        |            |      |
|            |              |          |              |                 |            |                     |               |                 |            |      |
|            |              |          |              |                 |            |                     |               | Q-0)-           | <b>(F)</b> |      |
|            |              |          |              |                 |            |                     | $\bigcirc$    |                 | 0          |      |
|            |              |          |              |                 |            |                     |               |                 |            |      |

Sur le dossier client, dans la partie « Suivi et Traçabilité », la partie « Réparation » est mise à jour avec le numéro du BL :

| Visite                      |                                                  |          | ÷                 |            | 0 0 1/2 0 |           |
|-----------------------------|--------------------------------------------------|----------|-------------------|------------|-----------|-----------|
| Réparation(s)               |                                                  |          |                   |            | Documen   | ts(0)     |
| Vente nº9251                | Suivi & Traçabilité                              | •        | Observations      |            |           | D         |
| 17/05/2024 💼 Nº Facture 🕋 🔊 | Livr. : Prévenir<br>Réparation : Reçus → BL : 11 |          |                   |            |           |           |
| Article réparé              | vendu nar G                                      | érard G  | Numéro de péniche | N° Péniche |           | ⊖<br>/1 0 |
| 2628 DANIEL                 |                                                  |          | Gris fonce        | 55 19      | MMM       | 130.00    |
|                             | Robbink                                          |          |                   |            |           | 100,00    |
| Détail(s) réparation(s)     |                                                  |          |                   |            | 🕂 🕙 1/1   | €         |
|                             | Latéralit                                        | é Cm     | de Prix Brut      | Remise     | Prix Net  |           |
| Changement verre            | Droite                                           | <b>-</b> | 0,00              | 0,00       | 0,00      | $\Theta$  |
|                             |                                                  |          | 0,00              | 0,00       | 0,00      |           |

S'il y a plusieurs BL, le numéro est remplacé par le libellé « multiple »

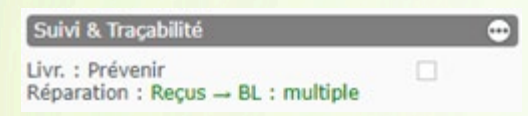

#### V. <u>Notez-Nous</u>

#### A. <u>Qu'est-ce que Notez-Nous ?</u>

Notez-Nous est un système intelligent qui permet d'envoyer des formulaires par email à vos clients afin de recueillir des avis Google (ou autres). C'est donc un service de notation complet pour permettre à vos clients d'évaluer vos prestations sur des critères clés.

#### B. <u>Prérequis : Contrat RGPD</u>

Dans un premier temps, il vous faudra valider le contrat RGPD pour l'option Notez-Nous. Pour ce faire, il faut vous rendre sur votre espace client, menu RGPD > Mes contrats / avenants :

| MyEasyOptic - Gérer Les Options               |                                                       |  |  |  |  |  |  |  |  |  |  |
|-----------------------------------------------|-------------------------------------------------------|--|--|--|--|--|--|--|--|--|--|
| Gérant • Magasin • Utilisateurs • Appareils • | Options   Jetons   Factures   Attestations   RGPD (5) |  |  |  |  |  |  |  |  |  |  |
| Accueil / Vos contrats / avenants             | Mes contrats / avenants (5)                           |  |  |  |  |  |  |  |  |  |  |
|                                               | Données RGPD                                          |  |  |  |  |  |  |  |  |  |  |

Il y a deux possibilités :

- Vous n'avez jamais validé votre contrat RGPD : il faut le valider.
- Vous avez déjà validé votre contrat RGPD : il faudra valider l'avenant d'option.

Plus d'informations sur cette documentation plus exhaustive :

Contrats RGPD 240221 (myeasyoptic.com)

#### C. Activation de Notez-Nous

Cliquez sur Paramètres > Interfaces > Notez-Nous. Activez ce service en cliquant sur « Activation de Notez-Nous » :

| Menu +         |                          |  |
|----------------|--------------------------|--|
| Magasin        | Activation de Notez-Nous |  |
| Client         |                          |  |
| Mutuelles & SS |                          |  |
| Stock & Verre  |                          |  |
| Sesam Vitale   |                          |  |
| Documents      |                          |  |
| Caisse         |                          |  |
| Interfaces     |                          |  |
|                |                          |  |
|                |                          |  |
| Notez-Nous     |                          |  |

Une confirmation est demandée avant l'activation, à laquelle vous répondrez OUI :

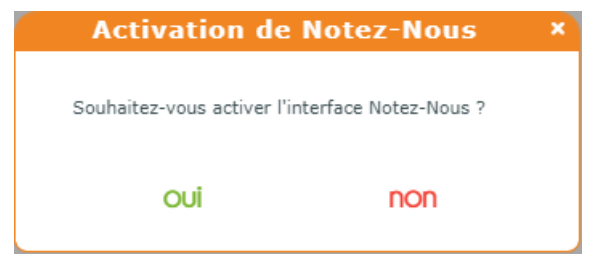

Renseignez votre identifiant personnel fourni par Notez-Nous, puis sauvegardez en cliquant sur

| Paramétrage Notez-N | OUS         |        |
|---------------------|-------------|--------|
| Identifiant         | Identifiant |        |
|                     |             |        |
|                     |             |        |
|                     |             |        |
|                     |             |        |
|                     |             |        |
|                     |             |        |
|                     |             |        |
|                     |             |        |
|                     |             | OK 🗎 打 |
|                     |             |        |

1. <u>Envoyer un formulaire via le bouton</u>

Dans la partie Identité de l'état civil du client, un nouveau bouton apparaît au niveau des Divers. Il vous permet d'envoyer un formulaire à tout moment à votre client.

L'activation de l'option et la présence d'une adresse email sont nécessaires :

| DESMAUX       | X +      |                         |        |               |          |                        |        |               |                            |                        |          |
|---------------|----------|-------------------------|--------|---------------|----------|------------------------|--------|---------------|----------------------------|------------------------|----------|
|               |          |                         |        | Vitale        | - V      | itale CNDA - Code clie | nt:999 | 99 💼 (        | ]) (?)                     | i) 🕘 🔇                 | 0        |
|               | Identité | : 68 ans - Client nº142 |        |               |          |                        |        | -             | + ©                        | <b>O</b> 2/51 <b>O</b> |          |
|               | Mme 🔽    | DESMAUX                 | Na     | thalie        |          | 🕌 15/06/1955 📋 📙       |        | Dus Avoirs    | AV                         | Dus Client             | <b>a</b> |
|               |          |                         |        |               |          |                        |        | Dus RO        | 4                          | Dus RC                 |          |
|               |          |                         |        |               |          |                        |        |               |                            |                        |          |
| Adresse       |          |                         |        |               |          | Observations           |        |               |                            | (                      | > 🗎      |
| N° Adi        | resse    |                         |        |               | •        |                        |        |               |                            |                        |          |
| Adresse Ligne | e 2      |                         |        |               |          |                        |        |               |                            |                        |          |
| CP            | Ville    | -                       | FRANCE |               | •        |                        |        |               |                            |                        |          |
| Téléphone     | 8. Mail  |                         |        | Consentements | <b>3</b> | Document(s) Client     |        | 00            | 1 /0 0                     |                        | Ð        |
| Deminile      | oc Piali | Bastable                |        | Consentements |          | Туре                   |        | Nom           | 1/0 (5                     | Date                   | Ð        |
| Domicie       |          | Portable                |        |               |          |                        | (Aucun | document lié) | )                          |                        |          |
| test@test.cor | m        |                         |        |               |          |                        |        |               |                            |                        |          |
|               |          |                         |        |               |          |                        |        |               |                            |                        |          |
| Divers        |          |                         |        |               |          | Code(s) Libre(s)       |        |               |                            |                        |          |
| Noles-Nous    |          |                         |        |               |          | Loisir                 | Sport  |               | <ul> <li>Profes</li> </ul> | sion                   | -        |
|               |          |                         |        |               |          |                        |        |               |                            |                        |          |

Une fenêtre s'ouvrira pour vous tenir informé de l'envoi.

Si tout se passe normalement, il y sera noté « Envoyé ». Dans ce cas, cette fenêtre se fermera automatiquement.

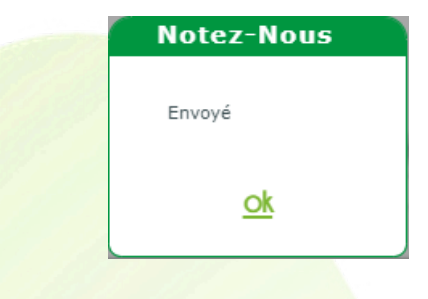

S'il y a un problème, vo<mark>us serez averti via un message spéc</mark>ifique où le clic sur 唑 sera nécessaire.

## 2. <u>L'envoi automatique du formulaire</u>

Un envoi automatique s'effectue lors de la facturation de n'importe quel type de dossier, à une seule condition : le consentement du mailing par email doit être coché.

## Pour accéder à cette information, cliquez sur 🛀 à côté de Consentements :

| DESMAL       | + XL     |                         |       |               |                        |                    |                  |          |                      |      |
|--------------|----------|-------------------------|-------|---------------|------------------------|--------------------|------------------|----------|----------------------|------|
|              |          |                         |       | Vitale -      | Vitale CNDA - Code cli | ent : 99999        |                  | ]) (?)   | i 🕘 🤇                | 2    |
|              | Identité | : 68 ans - Client nº142 |       |               |                        |                    | -                | + 0      | <b>Q</b> 2/51        | 00   |
| •            | Mme 🔽    | DESMAUX                 | Na    | athalie       | 15/06/1955 📋 🗾         | Dus<br>[           | Avoirs<br>Dus RO | AV       | Dus Client<br>Dus RC |      |
| Adresse      |          |                         |       |               | Observations           |                    |                  |          |                      | D> 🗎 |
| N° A         | dresse   |                         |       |               |                        |                    |                  |          |                      |      |
| Adresse Lig  | ne 2     |                         |       |               |                        |                    |                  |          |                      |      |
| СР           | Ville    | -                       | RANCE |               | 1                      |                    |                  |          |                      |      |
| Téléphone    | e & Mail |                         |       | Consentements | Document(s) Client     | A                  |                  | 1/0 🕑    | B 8 6                | ) +  |
| Domicile     |          | Portable                | SMS   |               | Туре                   | Non<br>(Aucun docu | n<br>ıment lié   | )        | Date                 |      |
| test@test.co | om       |                         | ∃⊻    |               |                        |                    |                  |          |                      |      |
| Divers       |          |                         |       |               | Code(s) Libre(s)       |                    |                  |          |                      |      |
| Notes-Nous   |          |                         |       |               | Loisir                 | Sport              |                  | - Profes | sion                 | •    |
|              |          |                         |       |               |                        |                    |                  |          |                      |      |

L'écran d'information sur les consentements s'affiche, avec la possibilité de modifier les informations :

|                                                                                                    | Consentements                                                                              |                                                | ×                                                                       |
|----------------------------------------------------------------------------------------------------|--------------------------------------------------------------------------------------------|------------------------------------------------|-------------------------------------------------------------------------|
| Utilisation des dou<br>Accepte la collecte o<br>Accepte mailing par<br>Accepte mailing par<br>Accepte mailing par<br>Accepte mailing par | nnées<br>des données de santé à des fins de comma<br>COURRIER<br>EMAIL<br>SMS<br>TÉLÉPHONE | ande 🗹 (au<br>  (au<br>  (au<br>  (au<br>  (au | 23/05/2023)<br>23/05/2023)<br>23/05/2023)<br>23/05/2023)<br>23/05/2023) |
| ok                                                                                                    | historique                                                                                 |                                                | annuler                                                                 |

Comme expliqué dans le point précédent, une fenêtre d'information sur l'envoi s'ouvrira.

#### Remarque :

Si « Accepte mailing par Email » est coché dans les Consentements mais que vous n'avez pas renseigné l'adresse mail du client, un complément d'information sur le message suivant s'affichera lors de la facturation du dossier :

|                         | Impression Facture                              |                           |
|-------------------------|-------------------------------------------------|---------------------------|
| Dossier non Facturé : S | Souhaitez-vous générer la facture et le chiffre | e d'affaires maintenant ? |
| Date facturation :      | 24/05/2024                                      |                           |
| ☐ Facture Hors Taxe (   | Détaxe)                                         |                           |
| Attention, l'adresse en | nail n'est pas renseignée. L'envoi vers Notez-l | Nous est impossible.      |
|                         |                                                 |                           |